### 本機で録音した音楽データを編集する

#### スマートフォンでタイトル情報を個別に更新する [FIXD

スマートフォンの通信機能を利用して、新譜など、本機のGracenoteデータベースにないタイトル情報を、個別にGracenote音楽認識サービスから検索して取得できます。

#### 準備(初回のみ)

- [Drive P@ss] (P.142) をスマートフォンにインストールしてください。
- 詳しくは、アプリ内の操作ガイド、または下記サイトをご覧ください。 http://panasonic.jp/navi/

#### 1 スマートフォンを本機に機器登録し、スマホ連携接続する(P.134)

#### 2 Drive P@ssに切り換える(P.144)

#### 3 アプリ選択画面から Title Finder を選ぶ

#### 4 検索する <mark>を</mark>選ぶ

- ●本機からスマートフォンへタイトル情報を出力し、Gracenoteサーバーにアクセスして、タイトル情報を取得します。
- ●タイトル情報を取得すると、タイトルリストが表示されます。

#### 5 タイトルリストから<mark>設定する</mark>を選ぶ

●タイトル情報が更新されます。

#### タイトル情報に複数の候補がある場合は

タイトル情報に複数の候補がある場合は、「複数候補あり」と表示されます。 候補から、正しいタイトル情報を選んでください。

- 1 リストから「複数候補あり」と表示されたタイトルを選ぶ
  - ●候補のリストが表示されます。

#### **2** リストからタイトルを選び、確定するを選ぶ

- ●選んだタイトルがタイトルリストに反映されます。
- ●「複数候補あり」と表示されたタイトルがほかにもある場合は、 再度手順5-1~5-2を行ってください。

#### **3** 設定する を選ぶ

●タイトル情報が更新されます。

#### 6 終了する を選ぶ

● Title Finderを終了します。

# SDメモリーカード・USBメモリーを再生する

- ●本機では、SDメモリーカード・USBメモリーを使用して、PCなどで保存した音楽 (MP3/WMA/AAC/FLAC\*1/WAV\*1)、静止画(JPEG)、動画(MPEG4)の再生ができます。
  ●本機でSDメモリーカードに録音した音楽データを再生するときは、P.104をご覧ください。
- ●データ作成時の留意点については、P.198~201をご覧ください。
- \* 1 **F1XD**のみ

#### SDメモリーカードを挿入する

- ●挿入する前に、他のカードが入っていな いか確認してください。
- ●正常に動作しないときは、再びカードを 抜き差ししてください。

## ディスプレイを十分に倒して、 奥までまっすぐに挿入する

ŝ

16 дв

アディスプレイを起こす

お願い

を抜かないでください。

ラベル面 角がカット を上に された側を右に

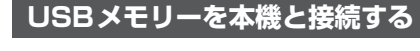

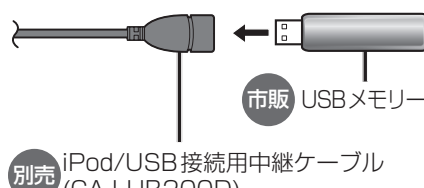

別元 (CA-LUB200D)

#### お願い

- ●オーディオがUSBのときに、USBメモリー の取り付け・取り外しをしないでください。 雑音が発生し、スピーカーを破損する原因 となる場合があります。
- ●コネクターは確実に差し込んでください。
- ●USBメモリーの取り付け・取り外しを するときにケーブルを引っ張らないで ください。
- ●USBメモリーおよびケーブルは、運転 や乗り降りを妨げたり、エアバッグの動 作を妨げないように固定してください。
- ●USBメモリーを車内の温度が高くなる 場所に長時間放置しないでください。
- ●正しく動作しないときは、USBメモリーを本機から外して、約10秒たってから再度接続してください。

#### お知らせ

- ●USBメモリーとiPodは、同時には接続 できません。
- ●長時間使用すると、USBメモリーが温 かくなっている場合がありますが、故障 ではありません。
- ●使用するUSBメモリーやケーブル、 またはその組み合わせによって、正しく 動作しない場合があります。
- ●延長ケーブルを使用しないでください。 音が悪くなる(音飛びする)原因となり ます。

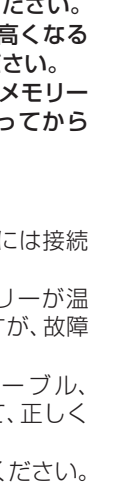

オーディオ

本機で録音

Û

た音楽デー

タ

を編集す

Ś

S D

X

É IJ

カ

U

S B

ž

モリー

を再生す

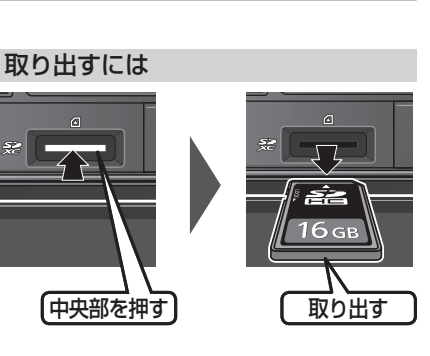

●再生中にSDメモリーカード・USBメモリー

データが破損するおそれがあります。

カチッと音がするまで差し込みます。